# Postbuckling Analysis of a Hinged Cylindrical Shell

# Introduction

Buckling is a phenomenon that can cause sudden failure of a structure.

A linear buckling analysis predicts the critical buckling load. Such an analysis will however not give any information about what happens at loads higher than the critical load. Tracing the solution after the critical load is called a *postbuckling analysis*.

A linear buckling analysis will also often overpredict the load-carrying capacity of the structure.

In order to accurately determine the critical buckling load or predict the postbuckling behavior, you can use the nonlinear solver and ramp up the applied load to compute the structure deformation. The buckling load can then be based on when a certain, not acceptable, deformation is reached.

Once the critical buckling load has been reached it can happen that the structure undergoes a sudden large deformation into a new stable configuration. This is known as a snap-through phenomenon. A snap-through process cannot be simulated using prescribed load in a standard nonlinear static solver because the problem becomes numerically singular. Physically speaking, it is a highly transient problem as the structure "jumps" from one state to another. For simple cases with a single point load, it is often possible to replace the point load with a prescribed displacement and then measure the reaction force instead.

For more general problems the post-buckling solution must however be tracked using more sophisticated methods.

Figure 1 shows the variation of load versus the displacement for such a difficult case. It illustrates the possible computational problem by using either a load control (path A) or a displacement control (path B).

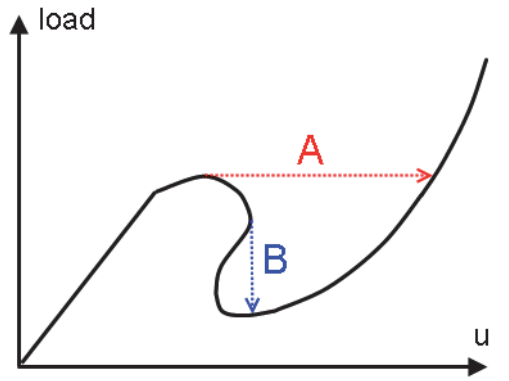

Figure 1: Load versus displacement in snap-through buckling

The shell structure in this example has a behavior similar to this.

# Model Definition

The model studied here is a benchmark for a hinged cylindrical panel subjected to a point load at its center; see Ref. 1.

- The radius of the cylinder is R = 2.54 m and all edges have a length of 2L = 0.508 m. The angular span of the panel is thus 0.2 radians. The panel thickness is th = 6.35 mm.
- The straight edges are hinged.
- In the study the variation of the panel center vertical displacement with respect to the change of the applied load is of interest

Due to the double symmetry, only one quarter of the geometry is modeled as shown in Figure 2. The blue lines show the symmetry edge conditions, while the red line shows the location of the hinged edge condition.

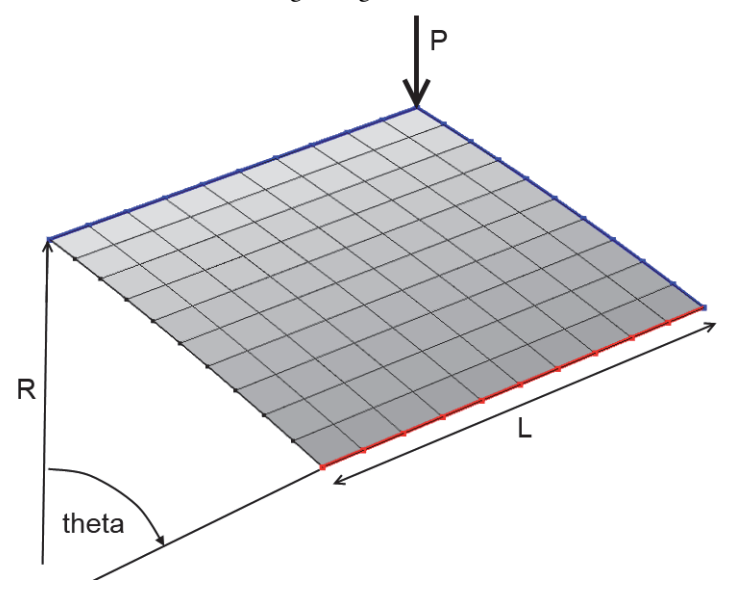

Figure 2: Problem description.

In general, you should be careful with symmetry in buckling problems, because nonsymmetric solutions may exist.

# Results

In Figure 3 you can see the applied load as a function of the panel center displacement. The figure shows clearly a non-unique solution for a given applied load (between -400 N to 600 N) or a given displacement (between 14.4 mm and 17 mm).

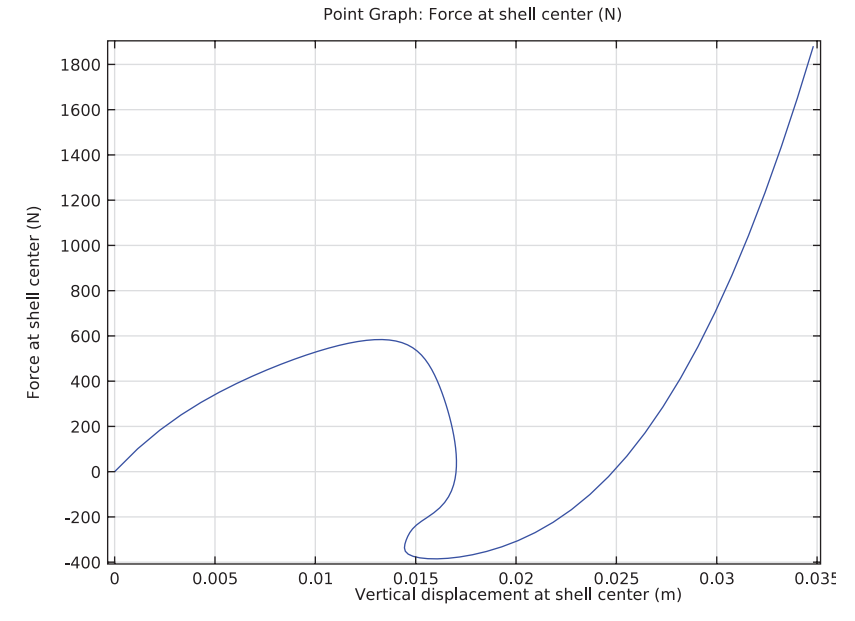

Figure 3: Applied load versus panel center displacement.

As shown in Table 1, the results agree well with the target data from Ref. 1.

| Applied Load (N) | Displacement<br>target (mm) | Displacement<br>computed (mm) | Difference (%) |
|------------------|-----------------------------|-------------------------------|----------------|
| 155.1            | 1.846                       | 1.818                         | 1.52           |
| 574.2            | 11.904                      | 12.05                         | 1.23           |
| 485.1            | 15.501                      | 15.56                         | 0.38           |
| 24.9             | 17.008                      | 17.028                        | 0.12           |
| -300.3           | 14.520                      | 14.537                        | 0.12           |
| -381.3           | 16.961                      | 16.77                         | 1.13           |
| -1.8             | 24.824                      | 24.81                         | 0.06           |
| 1469.4           | 33.388                      | 33.34                         | 0.14           |

TABLE I: COMPARISON BETWEEN TARGET AND COMPUTED DATA.

## Notes About the COMSOL Implementation

The main feature of this model is that a limit point instability occurs at the buckling load. Neither a load control nor a point displacement control would be able to track the jump between the stable solution paths (see Figure 1). To solve this type of problem it is important to find a proper parameter that increases monotonously.

Here a good such parameter is the average of the displacement in the direction of the applied force. You use an average coupling operator to measure the displacement and then add a global equation to compute the appropriate point load for each prescribed parameter value.

There is no general way to determine which controlling parameter to use, so it is necessary to use some physical insight.

## Reference

1. K.Y. Sze, X.H. Liua, and S.H. Lob, "Popular Benchmark Problems for Geometric Nonlinear Analysis of Shells," *Finite Element in Analysis and Design*, vol. 40, issue 11, pp. 1551–1569, 2004.

**Model Library path:** Structural\_Mechanics\_Module/Verification\_Models/ postbuckling\_shell

# Modeling Instructions

From the File menu, choose New.

### NEW

I In the New window, click Model Wizard.

#### MODEL WIZARD

- I In the Model Wizard window, click 3D.
- 2 In the Select physics tree, select Structural Mechanics>Shell (shell).
- 3 Click Add.
- 4 Click Study.
- 5 In the Select study tree, select Preset Studies>Stationary.

6 Click Done.

## DEFINITIONS

Parameters

- I On the Model toolbar, click Parameters.
- 2 In the Settings window for Parameters, locate the Parameters section.
- **3** In the table, enter the following settings:

| Name  | Expression | Value       | Description            |
|-------|------------|-------------|------------------------|
| R     | 2540[mm]   | 2.5400 m    | Panel radius           |
| L     | 254[mm]    | 0.25400 m   | Panel length           |
| th    | 6.35[mm]   | 0.0063500 m | Panel thickness        |
| theta | 0.1[rad]   | 0.10000 rad | Panel section angle    |
| EO    | 3.103[GPa] | 3.1030E9 Pa | Young modulus          |
| nu0   | 0.3        | 0.30000     | Poisson ratio          |
| disp  | 0          | 0.0000      | Displacement parameter |

## GEOMETRY I

Work Plane I (wp1)

- I On the Geometry toolbar, click Work Plane.
- 2 In the Settings window for Work Plane, locate the Plane Definition section.
- 3 From the Plane list, choose xz-plane.

Bézier Polygon I (b1)

- I On the Geometry toolbar, click More Primitives and choose Bézier Polygon.
- 2 In the Settings window for Bézier Polygon, locate the Polygon Segments section.
- 3 Find the Added segments subsection. Click Add Linear.
- 4 Find the Control points subsection. In row I, set yw to R.
- **5** In row **2**, set **xw** to L.
- 6 In row 2, set yw to R.
- 7 Click the **Build Selected** button.

Revolve I (rev1)

- I On the Geometry toolbar, click Revolve.
- 2 In the Settings window for Revolve, locate the Revolution Angles section.

- 3 In the End angle text field, type theta.
- **4** Locate the **Revolution Axis** section. Find the **Direction of revolution axis** subsection. In the **xw** text field, type **1**.
- **5** In the **yw** text field, type **0**.
- 6 Click the Build Selected button.

## DEFINITIONS

Click the **Zoom Extents** button on the **Graphics** toolbar.

Average 1 (aveop1)

- I On the Definitions toolbar, click Component Couplings and choose Average.
- 2 In the Settings window for Average, locate the Source Selection section.
- 3 From the Geometric entity level list, choose Boundary.
- 4 Select Boundary 1 only.

Integration 1 (intop1)

- I On the Definitions toolbar, click Component Couplings and choose Integration.
- 2 In the Settings window for Integration, locate the Source Selection section.
- **3** From the Geometric entity level list, choose Point.
- 4 Select Point 4 only.

Variables 1

- I On the Definitions toolbar, click Local Variables.
- 2 In the Settings window for Variables, locate the Variables section.
- **3** In the table, enter the following settings:

| Name     | Expression | Unit |
|----------|------------|------|
| w_center | -intop1(w) | m    |

#### SHELL (SHELL)

- I In the Model Builder window, under Component I (compl) click Shell (shell).
- 2 In the Settings window for Shell, locate the Thickness section.
- **3** In the *d* text field, type th.

Linear Elastic Material I

I In the Model Builder window, expand the Shell (shell) node, then click Linear Elastic Material I.

- **2** In the **Settings** window for Linear Elastic Material, locate the **Linear Elastic Material** section.
- **3** From the E list, choose **User defined**. In the associated text field, type E0.
- 4 From the v list, choose User defined. In the associated text field, type nu0.

### Symmetry 11

- I On the Physics toolbar, click Edges and choose Symmetry.
- **2** Select Edge 3 only.
- 3 In the Settings window for Symmetry, locate the Coordinate System Selection section.
- 4 From the Coordinate system list, choose Global coordinate system.

#### Symmetry 12

- I On the Physics toolbar, click Edges and choose Symmetry.
- 2 Select Edge 4 only.
- 3 In the Settings window for Symmetry, locate the Coordinate System Selection section.
- 4 From the Coordinate system list, choose Global coordinate system.
- **5** Locate the **Symmetry** section. From the **Axis to use as symmetry plane normal** list, choose **I**.

Pinned I

- I On the Physics toolbar, click Edges and choose Pinned.
- **2** Select Edge 2 only.

#### Point Load 1

- I On the Physics toolbar, click Points and choose Point Load.
- 2 Select Point 4 only.

Apply 1/4th of the total load because of the double symmetry used in this model.

- 3 In the Settings window for Point Load, locate the Force section.
- **4** Specify the  $\mathbf{F}_{\mathbf{p}}$  vector as

| 0       | x |
|---------|---|
| 0       | у |
| - P / 4 | z |

**5** In the **Model Builder** window's toolbar, click the **Show** button and select **Advanced Physics Options** in the menu.

Global Equations 1

- I On the Physics toolbar, click Global and choose Global Equations.
- 2 In the Settings window for Global Equations, locate the Global Equations section.
- **3** In the table, enter the following settings:

| Name | f(u,ut,utt,t) (l) | Initial value<br>(u_0) (1) | Initial value<br>(u_t0) (1/s) | Description    |
|------|-------------------|----------------------------|-------------------------------|----------------|
| Р    | aveop1(-w)-disp   | 0                          | 0                             | Force at shell |
|      |                   |                            |                               | center         |

- 4 Locate the Units section. Find the Dependent variable quantity subsection. From the list, choose Force load (N).
- 5 Find the Source term quantity subsection. From the list, choose Displacement field (m).

## MESH I

#### Mapped I

- I In the Model Builder window, under Component I (comp1) right-click Mesh I and choose More Operations>Mapped.
- 2 Select Boundary 1 only.

#### Distribution I

- I Right-click Component I (compl)>Mesh I>Mapped I and choose Distribution.
- 2 Select Edges 1 and 2 only.
- 3 In the Settings window for Distribution, locate the Distribution section.
- 4 In the Number of elements text field, type 10.
- **5** Click the **Build Selected** button.

#### STUDY I

Step 1: Stationary

Set up an auxiliary continuation sweep for the disp parameter.

- I In the Model Builder window, expand the Study I node, then click Step I: Stationary.
- 2 In the Settings window for Stationary, click to expand the Study extensions section.
- **3** Locate the **Study Extensions** section. Select the **Auxiliary sweep** check box.
- 4 Click Add.

**5** In the table, enter the following settings:

| Parameter name | Parameter value list |  |  |
|----------------|----------------------|--|--|
| disp           | range(0,2e-4,1)      |  |  |

**6** Locate the **Study Settings** section. Select the **Include geometric nonlinearity** check box.

Sometimes it is not straightforward to guess the maximum value of the parameter used. You can then instead set a stop condition for the parametric solver based on something that is known.

Solution 1

- I On the Study toolbar, click Show Default Solver.
- 2 In the Model Builder window, expand the Solution I node.
- 3 In the Model Builder window, expand the Study I>Solver Configurations>Solution I>Stationary Solver I node.
- 4 Right-click Parametric I and choose Stop Condition.
- 5 In the Settings window for Stop Condition, locate the Stop Expressions section.
- 6 Click Add.
- 7 In the table, enter the following settings:

| Stop expression      | Stop if | Active       | Description       |
|----------------------|---------|--------------|-------------------|
| comp1.w_center>0.035 | true    | $\checkmark$ | Stop expression 1 |

Specify that the solution is to be stored just before the stop condition is reached.

- 8 Locate the Output at Stop section. From the Add solution list, choose Step before stop.
- 9 Right-click Study I>Solver Configurations>Solution I>Stationary Solver I>Parametric I>Stop Condition I and choose Compute.

#### RESULTS

I D Plot Group 3

- I On the Model toolbar, click Add Plot Group and choose ID Plot Group.
- 2 On the ID plot group toolbar, click Point Graph.
- **3** Select Point 4 only.

- 4 In the Settings window for Point Graph, click Replace Expression in the upper-right corner of the y-axis data section. From the menu, choose Component I>Shell>P -Force at shell center.
- 5 Locate the x-Axis Data section. From the Parameter list, choose Expression.
- **6** In the **Expression** text field, type w\_center.
- **7** Select the **Description** check box.
- 8 In the associated text field, type Vertical displacement at shell center.
- 9 On the ID plot group toolbar, click Plot.

Solved with COMSOL Multiphysics 5.0